Entrare nella propria area riservata, utilizzando il proprio SPID (o altra credenziale di accesso) e nel motore di ricerca digitare "Gestione dipendenti pubblici i servizi per lavoratori e pensionati", quindi cliccare sul pulsante "Ricerca":

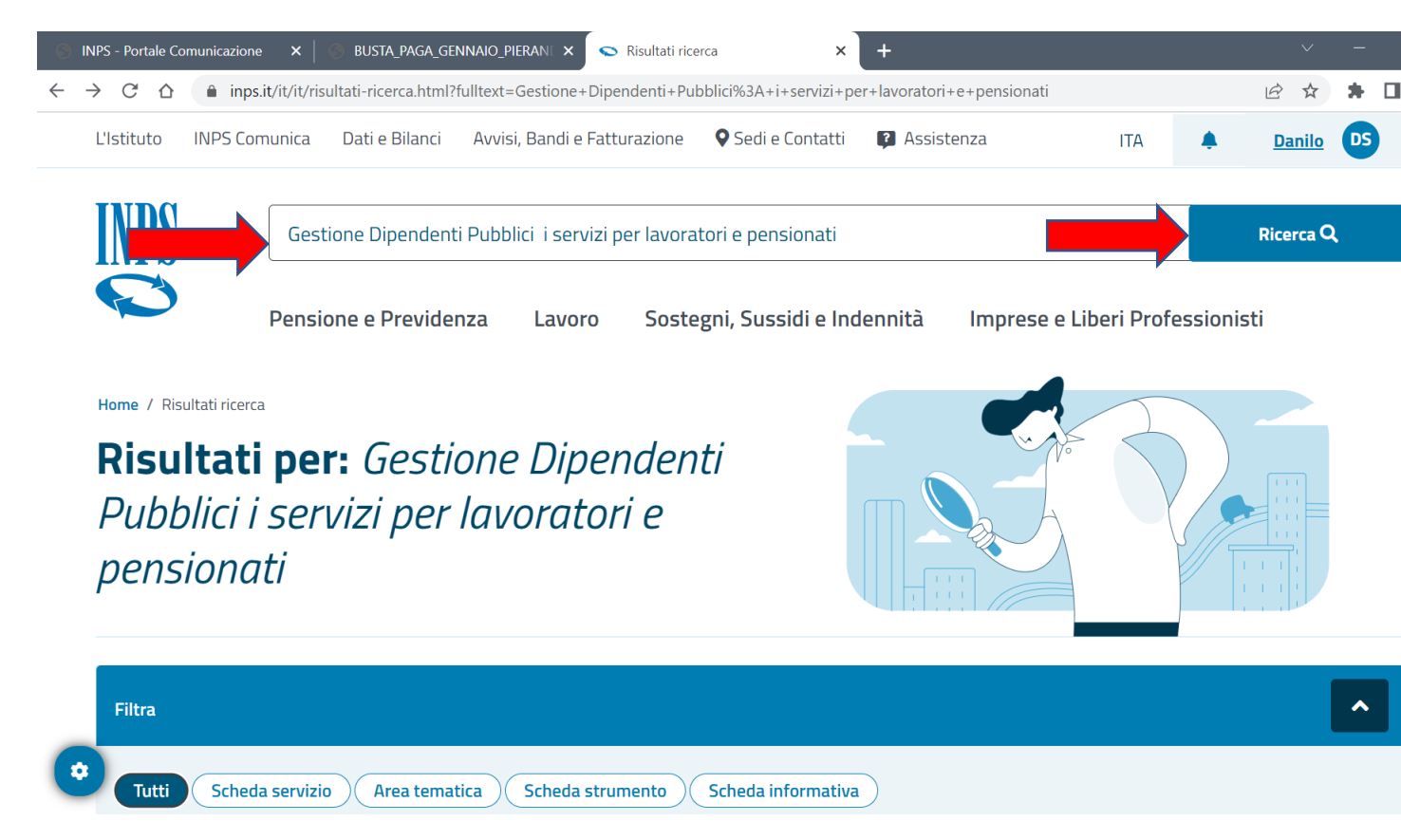

Cliccare quindi sul pulsante "Approfondisci" accanto alla voce "Gestione dipendenti pubblici i servizi per lavoratori e pensionati":

| Pensione e Previdenza Lavoro                                                                                                    | Sostegni, Sussidi e Indennità Imr                                                                                                    | orese e Liberi Professionisti                                                                                                    |                                               | Q                                       |
|----------------------------------------------------------------------------------------------------|----------------------------------------------------------------------------------------------------|----------------------------------------------------------------------------------------------------|-----------------------------------------------|-----------------------------------------|
|                                                                                                    | matica                                                                                                    |                                                                                                    |                                               |                                         |
| Cerca altri contenuti                                                                                                    | Dal:                                                                                                    |                                                                                                    | AI:                                           |                                         |
| Qualsiasi                                                                                                    | ✓ gg/mm/aaaa                                                                                                    | <b></b>                                                                                                    | gg/mm/aaaa                                    |                                         |
|                                                                                                    |                                                                                                    |                                                                                                    |                                               |                                         |
|                                                                                                    | Cancella filtri                                                                                                    | Applica filtri                                                                                                    |                                               |                                         |
| Data di pubblicazione                                                                                                    |                                                                                                    |                                                                                                    |                                               |                                         |
| Area Tematica 03/04/2017<br>Gestione Dipendenti Pubblici: i se                                                                                                    | ervizi per lavoratori e pensionat                                                                                                    | ti                                                                                                    |                                               | Арр                                     |
| Gestione Dipendenti Pubblici: i servizi per                                                                                                    | lavoratori e pensionati                                                                                                    |                                                                                                    |                                               |                                         |
| Scheda Informativa 03/04/2017<br>Contributi obbligatori degli iscritt                                                                                                    | i alla Gestione Dipendenti Pub                                                                                                    | blici                                                                                                    |                                               | Арр                                     |
| Dettagli relativi ai contributi obbligatori ch                                                                                                    | e gli iscritti alla Gestione Separata devo                                                                                                    | ono versare all'Inps                                                                                                    |                                               |                                         |
|                                                                                                    |                                                                                                    |                                                                                                    |                                               |                                         |
| PS - Portale Comunicazione × BUSTA_PAGA                                                                                                    |                                                                                                    | ea tematica'                                                                                                    | <b>'</b> :                                    | -                                       |
| PS - Portale Comunicazione ×<br>C<br>PS - Portale Comunicazione ×<br>PS - Portale Comunicazione ×<br>Pensione e Previdenza Lavoro                                                                                                    | "Accedi all'are         _GENNAIO_PIERANI ×       INPS-Gestione D         schede-servizio-strumento.schede-aree-te         Sostegni, Sussidi e Indennità       Imp                                                                                                    | ea tematica'<br>ipendenti Pubbli × +<br>matiche.gestione-dipendenti-publi<br>prese e Liberi Professionisti                                                                        | <b>7</b><br>•<br>olici-i-servizi-per-lavorato | ori-e-pensiona 🖻<br>Q                   |
| PS - Portale Comunicazione × BUSTA_PAGA<br>C A inps.it/it/it/dettaglio-scheda:<br>PS - Portale Comunicazione × BUSTA_PAGA<br>C A inps.it/it/it/dettaglio-scheda:<br>Pensione e Previdenza Lavoro<br>Gestione Dipendenti Pubblici: i ser                                                                                                    | "Accedi all'are<br>_GENNAIO_PIERANI × • INPS-Gestione D<br>schede-servizio-strumento.schede-aree-te<br>Sostegni, Sussidi e Indennità Imp<br>vizi per lavoratori e pensionati                                                                                                    | ea tematica'<br>ipendenti Pubbli × +<br>matiche.gestione-dipendenti-publ<br>prese e Liberi Professionisti                                                                         | Dici-i-servizi-per-lavorato                   | ori-e-pensiona 🖻<br>Q                   |
| PS - Portale Comunicazione × BUSTA_PAGA<br>C A inps.it/it/it/dettaglio-scheda:<br>MPS Pensione e Previdenza Lavoro<br>Gestione Dipendenti Pubblici: i ser                                                                                                    | "Accedi all'are                                                                                                    | ea tematica'<br>ipendenti Pubbli × +<br>matiche.gestione-dipendenti-publ<br>prese e Liberi Professionisti                                                                         | Dilci-i-servizi-per-lavorato                  | ori-e-pensiona 🖻<br>Q                   |
| Solution of the second of the second of t | "Accedi all'are<br>_GENNAIO_PIERANI × INPS-Gestione D<br>schede-servizio-strumento.schede-aree-te<br>Sostegni, Sussidi e Indennità Imp<br>vizi per lavoratori e pensionati<br>a una lista di servizi che trattano lo                                                                                                    | ea tematica'<br>ipendenti Pubbli × +<br>matiche.gestione-dipendenti-publ<br>prese e Liberi Professionisti<br>Specifico per<br>Dipendenti pubblici- Pensior                        | a <b>a a a a a a a a a a a a a a a a a a </b> | ori-e-pensiona 🖻<br>Q<br>Accedi all'are |
| Pensione e Previdenza   C   C   C   C   C   C   C   C   C   C   C   C   C   C   C   C   C   C   C   C   C   C   C   C   C   C   C   C   C   C   C   C   C   C   C   C   C   C   C   C   C   C   C   C   C   C   C   C   C   C   C   C   C   C   C   C   C   C   Pensione e Previdenza   Lavoro            Gestione Dipendenti Pubblici: i ser               C   Area tematica   L'area tematica è un portale che ospit   stesso argomento         Pubblicazione: 3 aprile 2017                                                                                                    | "Accedi all'are<br>GENNAIO_PIERANI × INPS-Gestione D<br>schede-servizio-strumento.schede-aree-te<br>Sostegni, Sussidi e Indennità Imp<br>vizi per lavoratori e pensionati<br>a una lista di servizi che trattano lo                                                                                                    | ea tematica'<br>ipendenti Pubbli × +<br>matiche.gestione-dipendenti-publ<br>prese e Liberi Professionisti<br>Specifico per<br>Dipendenti pubblici- Pensior                        | a <b>a</b>                                    | ori-e-pensiona 🖻<br>Q<br>Accedi all'are |
| Pensione e Previdenza   C   Image: Construction of the construction of the cons                 | <b>CENNAIO_PIERANI</b> × INPS-Gestione D<br>schede-servizio-strumento.schede-aree-te<br>Sostegni, Sussidi e Indennità Imp<br>vizi per lavoratori e pensionati<br>a una lista di servizi che trattano lo                                                                                                    | ea tematica'<br>ipendenti Pubbli × +<br>matiche.gestione-dipendenti-publ<br>prese e Liberi Professionisti<br>Specifico per<br>Dipendenti pubblici- Pensior                        | 1:                                            | ori-e-pensiona 🖻<br>Q<br>Accedi all'are |
| Pensione e Previdenza   C   C                                                                                                    | <b>"Accedi all'are</b> _GENNAKO_PIERANI ×       INPS-Gestione D         _GENNAKO_PIERANI ×       INPS-Gestione D         schede-servizio-strumento.schede-aree-te       Sostegni, Sussidi e Indennità Imp         vizi per lavoratori e pensionati       Imp         vizi per lavoratori e pensionati       Imp         schede-servizio-strumento: 19 febbraio 2020       Imp         enti Pubblici (GDP) sono organizza       Imp                                                                                                    | ea tematica'<br>ipendenti Pubbli × +<br>matiche.gestione-dipendenti-publi<br>orese e Liberi Professionisti<br>Specifico per<br>Dipendenti pubblici- Pensior<br>ti in relazione a: | 1:                                            | ori-e-pensiona (2)<br>Q                 |
| <ul> <li>Portale Comunicazione × BUSTA_PAGA</li> <li>C △ inps.it/it/it/dettaglio-scheda:</li> <li>Pensione e Previdenza Lavoro</li> <li>Gestione Dipendenti Pubblici: i ser</li> <li>Area tematica</li> <li>L'area tematica è un portale che ospit<br/>stesso argomento</li> <li>Pubblicazione: 3 aprile 2017 Ultimo a</li> <li>Cos'è</li> <li>servizi online per la Gestione Dipende</li> <li>area tematica (Assicurazione Sociale</li> <li>tipologia di servizio (domande, consu</li> </ul>                                                                                                    | <b>"Accedi all'are</b> _GENNAKO_PIERANI       INPS-Gestione D         _GENNAKO_PIERANI       INPS-Gestione D         schede-servizio-strumento.schede-aree-te       Sostegni, Sussidi e Indennità Imp         vizi per lavoratori e pensionati       Imp         vizi per lavoratori e pensionati       Imp         schede-servizi che trattano lo       Imp         ra una lista di servizi che trattano lo       Imp         aggiornamento: 19 febbraio 2020       Imp         enti Pubblici (GDP) sono organizza       Vita, attività sociali, ecc.);         utazioni e simulazioni);       Imp | ea tematica'<br>ipendenti Pubbli × +<br>matiche.gestione-dipendenti-publi<br>prese e Liberi Professionisti<br>Specifico per<br>Dipendenti pubblici- Pensior<br>ti in relazione a: | na                                            | ori-e-pensiona (2)                      |

| 🕤 INPS - Portale Comunicazione 🛛 🗙 🏻 💮 I                                                                                          | BUSTA_PAGA_GENNAIO_PIERAN 🛛 🗙 💽 INPS - Servizi GDP                                                                                                    | × +                                                                                                    |                                                                                                    | v –                           |
|----------------------------------------------------------------------------------------------------|----------------------------------------------------------------------------------------------------|----------------------------------------------------------------------------------------------------|----------------------------------------------------------------------------------------------------|-------------------------------|
| $\leftrightarrow$ $\rightarrow$ C $\triangle$ a gdp.inps.it/AreaRis                                                               | ervatalscritti/index.do?evento=login                                                                                                    |                                                                                                    |                                                                                                    | 🖻 🖈 🖨 🗖                       |
| Gestione Dipendenti Pubblici                                                                                                    |                                                                                                    | Se                                                                                                    | ervizi Gestione D                                                                                                    | )ipendenti Pubb               |
|                                                                                                    |                                                                                                    |                                                                                                    | DANILO SOLE                                                                                                    | DANI ( SLDDNL70D14A345S )     |
| Home - Servizi Gestione Dipendenti Pubblici                                                                                       |                                                                                                    |                                                                                                    |                                                                                                    |                               |
| Servizi GDP                                                                                                    | Servizi Gestione Dipendenti Pubblici                                                                                                    |                                                                                                    |                                                                                                    |                               |
| <ul> <li>Per Area Tematica</li> <li>Per Tipologia di Servizio</li> <li>In Ordine Alfabetico</li> <li>Cerca un servizio</li> </ul> | Gentile DANILO SOLDANI, l'autenticazione è avvenuta con s<br>Può ora selezionare il servizio di suo interesse ricercandolo o<br><b>Tipologia di servizio</b> (Domande, Consultazioni; Simulazioni)<br>Disponibile anche una <b>Ricerca libera</b> che le consente di indri<br>Nella <b>"Cartella Personale</b> " può visualizzare le domande pres<br><b>Attenzione</b><br>Il Pin in suo possesso è di tipo "dispositivo". Potrà quindi acc | uccesso.<br>on tre diverse modalità: all'ini<br>oppure seguendo l' <b>Ordine a</b><br>viduare il servizio attraverso l'<br>sentate e il relativo stato di lav<br>edere e completare l'iter proc | iterno dell' <b>Area tematica</b> , per la<br><b>lifabetico.</b><br>l'inserimento di "parole chiave".<br>vorazione.<br>xedurale di tutti i servizi a lei riserva | ati.                          |
| Profilo Utente     Onfigurazione PC                                                                                               | Utilizzare il Browser <b>EDGE</b> in modalità <b>Internet Explorer</b> (ve<br>Tantum, Totalizzazione Estera, Contribuzione Volontaria, Rico                                                                                                    | di Configurazione PC), nel ca<br>onoscimento della Maternità                                                                                                    | aso in cui si vogliano presentare le                                                                                                    | seguenti domande: Indennità U |
| NUMERO VERDE                                                                                                    |                                                                                                    |                                                                                                    |                                                                                                    |                               |

## Cliccare su "Domande":

| 💮 INPS - Portale Comunicazione 🛛 🗙 📔 💮                                                                                                    | BUSTA_PAGA_GENNAIO_PIERAN 🗙 💽 INPS - Servizi GDP                                                                                                    | × +                                                                                                    | v –                                                                                                    |
|----------------------------------------------------------------------------------------------------|----------------------------------------------------------------------------------------------------|----------------------------------------------------------------------------------------------------|----------------------------------------------------------------------------------------------------|
| ← → C ☆ 🌢 gdp.inps.it/Area                                                                                                    | Riservatalscritti/index.do?evento=tipologia                                                                                                    |                                                                                                    | 🖄 🖈 🕻                                                                                                    |
| INPS                                                                                                    |                                                                                                    | Sei                                                                                                    | rvizi Gestione Dipendenti Pubb                                                                                               |
| Home - Servizi Gestione Dipendenti Pubblici                                                                                                    | oola di Servizio                                                                                                    |                                                                                                    | DANILO SOLDANI ( SLDDNL70D14A345S )                                                                                          |
|                                                                                                    | Ugia ai vervizio                                                                                                    |                                                                                                    |                                                                                                    |
| Servizi GDP                                                                                                    | Per Tipologia di Servizio                                                                                                    |                                                                                                    |                                                                                                    |
| <ul> <li>Per Area Tematica</li> <li>Per Tipologia di Servizio</li> <li>Consultazioni</li> <li>Domande</li> <li>Simulazioni</li> <li>In Ordine Alfabetico</li> </ul> | Per tipologia di servizio:<br>Sono state individuate tre macro tipologie di Servizi INPS - O<br>Selezionando una delle tre voci di menu Le apparirà un elen<br>I singoli servizi sono presentati in ordine alfabetico. I servizi s | Sestione Dipendenti Pubblici: (<br>ico con tutti i servizi disponibili<br>sono presentati in raggruppan | Consultazioni, Domande, Simulazioni.<br>legati alla tipologia prescelta.<br>renti a rispetto alla tipologia di appartenenza. |
| Cartella Personale                                                                                                    |                                                                                                    |                                                                                                    |                                                                                                    |
| Profilo Utente                                                                                                    |                                                                                                    |                                                                                                    |                                                                                                    |

## Cliccare sul pulsante "Accesso":

| 💿 INPS - Portale Comunicazione 🛛 🗙 📔 💮                                                                           | BUSTA_PAGA_GENNAIO_P       | IERANI 🗙 💽 INPS - Servizi GDP 🗙 🕂 🗸 🤟                                                                                                    |  |  |  |  |
|----------------------------------------------------------------------------------------------------|----------------------------|----------------------------------------------------------------------------------------------------|--|--|--|--|
| $\leftrightarrow$ $\rightarrow$ C $\triangle$ $$ gdp.inps.it/Area                                                | Riservatalscritti/index.dc | ?evento=informazioniservizio&tipo=1&idservizio=HZ_3                                                                                                    |  |  |  |  |
| Servizi GDP                                                                                                    | Borsa di studio / I        | niziative Accademiche - Domanda                                                                                                    |  |  |  |  |
| <ul> <li>Per Area Tematica</li> <li>Per Tipologia di Servizio</li> <li>Consultazioni</li> <li>Demando</li> </ul> |                            | ACCESSO                                                                                                    |  |  |  |  |
| Simulazioni                                                                                                    | litoio                     | Borsa di studio / Iniziative Accademiche - Domanda                                                                                                    |  |  |  |  |
| <ul> <li>In Ordine Alfabetico</li> </ul>                                                                         | Descrizione                | Concorsi per borse di studio in favore dei figli e orfani di utenti delle Gestioni Dipendenti Pubblici e Magistrale nonche in favore degli<br>iscritti alle medesime gestioni.                                                                                                    |  |  |  |  |
| Q Cerca un servizio                                                                                              |                            | I benefici hanno natura economica, quali parziali o totali rimborsi delle spese sostenute per gli studi scolastici ed accademici, ovvero<br>natura di "servizio" con la fruizione gratuita di percorsi formativi accreditati e convenzionati con l'Istituto.<br>Il software consente: |  |  |  |  |
| Cartella Personale                                                                                               |                            | <ul> <li>- la compilazione on line della domanda tramite l'utilizzo dei modelli pdf Adobe;</li> <li>- l'invio della domanda alla sede competente;</li> </ul>                                                                                                    |  |  |  |  |
| Profilo Utente                                                                                                   |                            | <ul> <li>- la generazione del numero di protocollo;</li> <li>- la visualizzazione delle domande inviate;</li> </ul>                                                                                                    |  |  |  |  |
| Configurazione PC                                                                                                |                            | - la visualizzazione dello stato di avanzamento di lavorazione della pratica.                                                                                                    |  |  |  |  |
|                                                                                                    | Obiettivi                  | Nella presente sezione si rende disponibile un software che consente la compilazione online delle Domande di Borse di Studio e<br>consultazione dello stato di avanzamento della pratica.                                                                                             |  |  |  |  |
| 803 - 164                                                                                                    | Area<br>Tematica           | Attività Sociali                                                                                                    |  |  |  |  |
|                                                                                                    | Tipologia                  | Domande                                                                                                    |  |  |  |  |
|                                                                                                    | Parole<br>Chiave           | Borse di studio.                                                                                                    |  |  |  |  |
|                                                                                                    | Come<br>accedere           | Codice fiscale e PIN (non dispositivo)                                                                                                    |  |  |  |  |
|                                                                                                    |                            |                                                                                                    |  |  |  |  |

Cliccare su "Inserisci domanda Master executive"

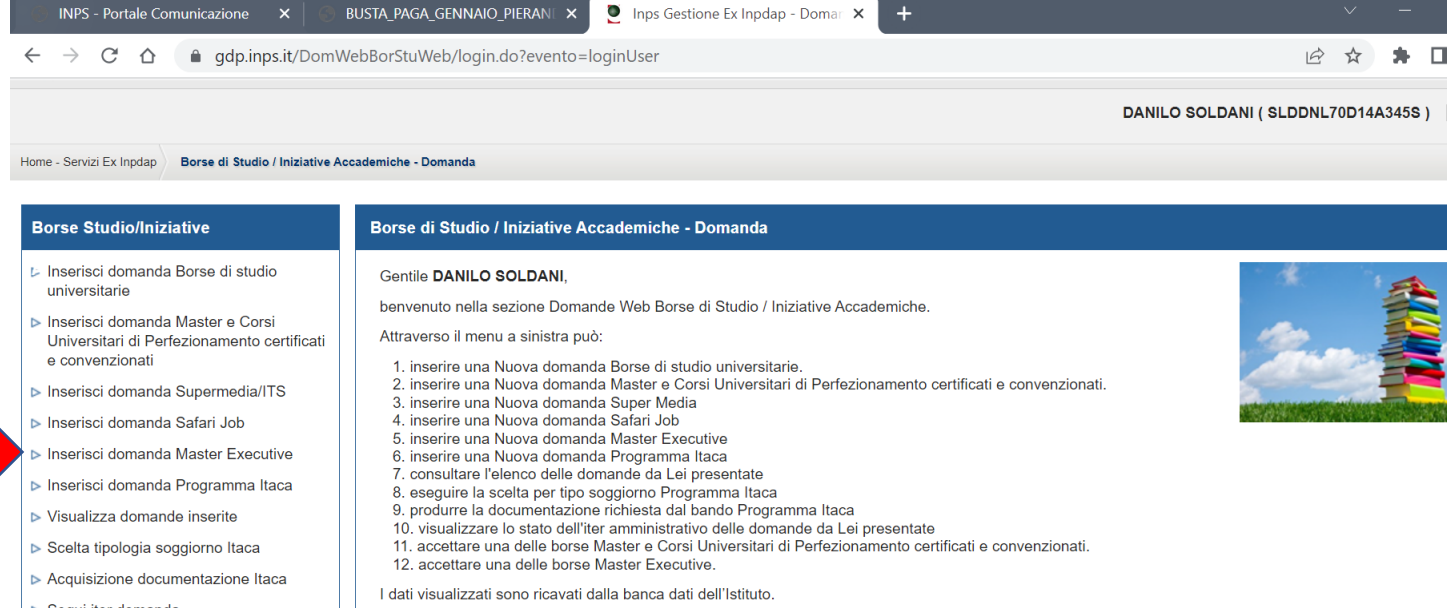

- Segui iter domanda
- Accettazione Borse Master e Corsi Universitari di Perfezionamento certificati e convenzionati
- Accettazione Borse Master Executive

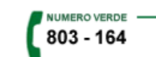

- Se rileva errori o incompletezze, Lei potrà richiedere variazioni o integrazioni:
- direttamente alla Sede competente;